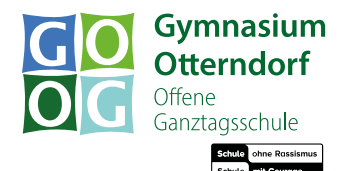

Gymnasium Otterndorf, Schulstraße 2, 21762 Otterndorf

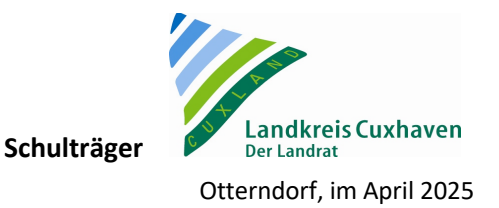

## Anleitung für die Anmeldung zur Schulbuchausleihe

Für die Anmeldung zur Schulbuchausleihe stehen Ihnen zwei Möglichkeiten zur Verfügung.

## 1. Möglichkeit: Anmeldung über den IServ-Account Ihres Kindes:

- 1. Melden Sie sich mit dem IServ-Account Ihres Kindes bei IServ an.
  - → <u>Hinweis:</u> Sollte Ihr Kind <u>noch keinen</u> IServ-Account unserer Schule besitzen, nutzen Sie bitte die zweite Möglichkeit (siehe Seite 4 unten).
- **2.** Gehen Sie bei IServ links auf "Alle Module" und wählen Sie ganz unten das Modul "Schulbücher" aus.

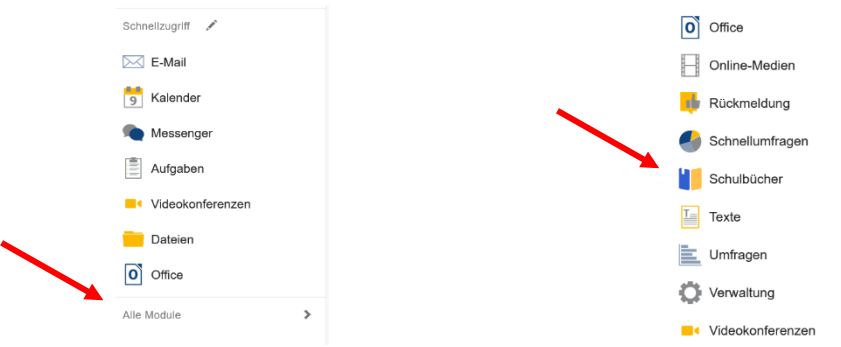

3. Wählen Sie mit der Maus den Punkt "Anmeldung" in der oberen Menüleiste aus.

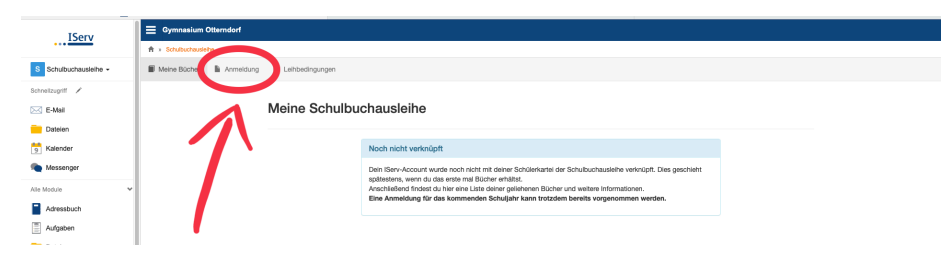

- **4.** Wählen Sie die Bücherliste des Jahrgangs aus, den Ihr Kind im <u>nächsten</u> Schuljahr 2025/26 besuchen wird. Klicken Sie auf "Anmelden".
  - → <u>Hinweis:</u> Unterhalb des jeweiligen Jahrgangs auf der linken Seite können Sie über den Hyperlink "Bücherliste anzeigen (PDF)" die Bücherliste mit den zu entleihenden und den selbst anzuschaffenden Büchern einsehen.

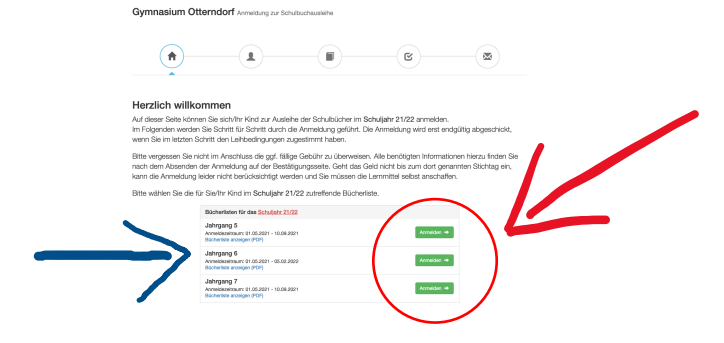

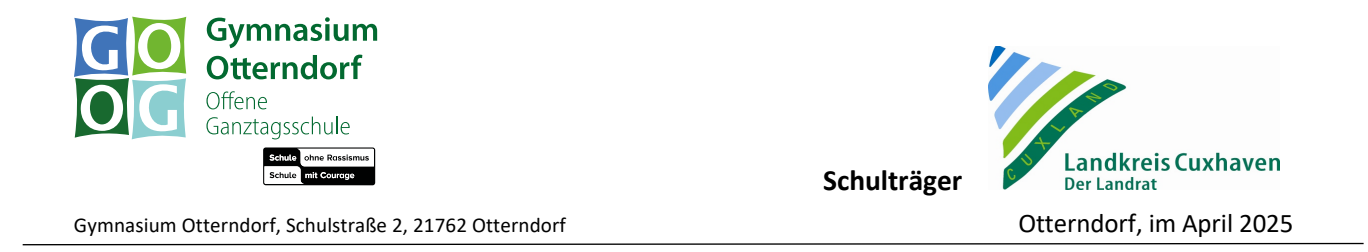

- 5. Füllen Sie alle Felder unter "Anmeldung zum Ausleihverfahren" (Daten des/der Anzumeldenden) und "Kontaktdaten Erziehungsberechtigte/r" bzw. "Kontaktdaten" bei Volljährigkeit des Anzumeldenden aus.
  - $\rightarrow$  <u>Hinweis 1</u>: Es genügt, die Daten <u>eines</u> Erziehungsberechtigten einzutragen.
  - → <u>Hinweis 2:</u> Sollten Sie keine Emailadresse besitzen, können Sie die IServ-Adresse Ihres Kindes verwenden.

| Gymnasium Otterndo                                                                       | f Anmeldung zur Schulbuchausle           | ihe                  |                          |                                    |  |
|------------------------------------------------------------------------------------------|------------------------------------------|----------------------|--------------------------|------------------------------------|--|
| •                                                                                        |                                          |                      | E                        |                                    |  |
| Anmeldung zum Ausleihverfahren                                                           |                                          | Kontaktdaten Erz     | iehungsberechtigte       | -r                                 |  |
| Hier bitte angeben, wer zum Ausleihverfah                                                | ren angemeldet werden soll (Schüler in). | Minderjährige Kinder | r sind von einer erziehu | ngsberechtigten Person anzumelden. |  |
| Vorname                                                                                  | Nachname                                 | Vorname              |                          | Nachname                           |  |
| Mirja                                                                                    | Mustermann                               | Max                  |                          | Mustermann                         |  |
| Geburtsdatum                                                                             | 24.05.2007                               | Kontaktdaten         |                          |                                    |  |
| Bücherliste                                                                              | Jahrgang 8                               | Straße               | Schulstraße 2            |                                    |  |
| Achtung: Bitte prüfen Sie noch einmal, ob<br>richtige Liste für das Schuljahr 21/22 ist. | die Bücherliste Jahrgang 8 auch die      | PLZ                  | 21762                    | Stadt Otterndorf                   |  |
|                                                                                          |                                          | Telefon              | 22                       |                                    |  |
|                                                                                          |                                          | (optional)           |                          |                                    |  |
|                                                                                          |                                          | E-Mail               | @ max.musterm            | nann@mail.de                       |  |
|                                                                                          |                                          |                      |                          |                                    |  |
|                                                                                          |                                          | E-Mail               | 0                        |                                    |  |

- <u>Falls begründet</u>, setzen Sie bitte mit der Maus einen Haken vor "Ermäßigungsantrag stellen" bzw. "Befreiungsantrag stellen". <u>Wenn dies nicht zutrifft, lassen Sie beide</u> <u>Kästchen frei.</u>
  - → <u>Hinweis</u>: Der jeweilige Antrag auf Ermäßigung oder Befreiung wird nur gewährt, wenn der Vordruck "Antrag auf Ermäßigung oder Befreiung von der Leihgebühr" (auf der Homepage verlinkt) und – bei Befreiung – ein <u>aktueller, gültiger</u> Leistungsbescheid oder eine Bescheinigung des Leistungsträgers **bis** spätestens 15.06.2025 im Sekretariat des Gymnasiums Otterndorf oder per Mail an <u>schulbuchausleihe@gymott.net</u> vorgelegt wird.

| Ermäßigungsantrag (optional)                                                                                                    | Befreiungsantrag (optional)                                                                                                    |
|----------------------------------------------------------------------------------------------------|----------------------------------------------------------------------------------------------------|
| Ich bin erziehungsberechtigt für mindestens drei schulpflichtige Kinder und<br>beatnage eine Ermäßigung die Erfäglist für die Ausleine. Die Ermäßigung bertagt<br>20%. Der Nachweise ist bas zur Abauf dur Armaniderita zu erbringen (durch Vorage<br>die Schlierausweise oder entsprechender Bescheinigungen – Stehting:<br>02.07.2021). Ermäßigungsantrag stellen | Ich bin leistungsberechtigt nach<br>• dem Auglitewerberleistungsgesetz,<br>• dem Bundeskindergedgesetz<br>§ 6a - Kinderzuschlag,<br>• dem Socialgesetzbuch, zweites Buch (SGB II);<br>Grundsicherung für Arbeitsuchende,<br>• dem Socialgesetzbuch, canem Hife zur Erziehung mit Unterbringung<br>sußerbal des Elternhauses gewährt wird (mit Westmitchen Heim- und<br>Pflegeindreit),<br>• dem Socialgesetzbuch, zwölfes Buch (SGB XII); Socialhilfe,<br>• dem Socialgesetzbuch, zwölfes Buch (SGB XII); Socialhilfe,<br>• dem Socialgesetzbuch, zwölfes Buch (SGB XII); Socialhilfe,<br>• dem Socialgesetzbuch, zwölfes Buch (SGB XII); Socialhilfe,<br>• dem Socialgesetzbuch, zwölfes Buch (SGB XII); Socialhilfe,<br>• dem Socialgesetzbuch, zwölfes Buch (SGB XII); Socialhilfe,<br>• dem Socialgesetzbuch, zwölfes Buch (SGB XII); Socialhilfe,<br>• dem Socialgesetzbuch, zwölfes, SGB XII vermieden oder besettigt wird<br>(gierlie § 7 Abz. 1 Stat: 3 Xz. 2 Xz. 2006.) |
|                                                                                                    | Damit bin ich im Schuligher 21/22 von der Zahlung des Entgetes für die Auslehr<br>berfeit. Der Nachweist ist ha Schwalf der Anneidenter zu erbnigen (aufzur Vorlage<br>des Leistungsbescheides oder durch eine Bescheidigung des Leistungsträgers –<br>Stichtage (02.07.0021)                                                                                                    |
| 🖨 Bücherliste ohne Anmeldung einsehen                                                                                                    | Zurück Bücher auswählen                                                                                                    |

- 7. Klicken Sie unten rechts auf das blaue Feld "Bücher auswählen".
- 8. Passen Sie die Bücherliste ggf. über den jeweiligen "Wahlbereich" für Ihr Kind an.
  - → <u>Hinweis 1:</u> Ab Klasse 6 wird über den Wahlbereich "2. Fremdsprache" zwischen Französisch und Latein unterschieden. Wählen Sie die Fremdsprache aus, in der Ihr Kind unterrichtet wird.

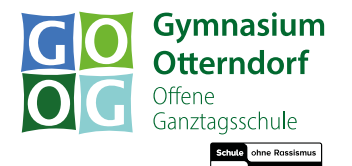

Schulträger Otterndorf, im April 2025

Gymnasium Otterndorf, Schulstraße 2, 21762 Otterndorf

- → <u>Hinweis 2:</u> Wenn Ihr Kind optional Geschichte bilingual (Klasse 8 10) oder Werte und Normen (ab Klasse 10) als Unterrichtsfach hat, wählen Sie dies auch über den entsprechenden Wahlbereich als Option aus.
- → <u>Hinweis 3:</u> Die Schulbuchauswahl f
  ür Jahrgang 12 und 13 erfolgt fast vollst
  ändig 
  über die Wahlbereiche.

| Gymnasium Otterndorf | Anmeldung zur Schulbuchausleihe |
|----------------------|---------------------------------|
| ayinnasium otternuon | Anmeldung zur Schulbuchausleine |

| <b>^</b>                                                                                                    | (                                                                             |   | )           |                        | <b>e</b>                            |          |                |
|----------------------------------------------------------------------------------------------------|-------------------------------------------------------------------------------|---|-------------|------------------------|-------------------------------------|----------|----------------|
| Paketleihe                                                                                                    |                                                                               | ( | Wahlbereich | ie 🔰                   |                                     |          |                |
| Sie können die Bücher nur als Paket auslehen. Dies bedeut<br>Werke nicht von der Auslehe ausschließen können. Bitte be<br>unbedingt all werke ausgeliehen werden können und Sie g<br>anschaffen müssen (z. B. Arbeitshefte). | et, dass Sie einzelne<br>lachten Sie, dass nicht<br>gf. einzelne Titel selbst |   | Geschicht   | oprache<br>e bilingual | Französisch<br>Geschichte bilingual |          | \$             |
| Bücherliste Jahrgang 8                                                                                                    |                                                                               |   |             |                        |                                     |          |                |
| Titel                                                                                                    | Fach                                                                          |   |             | Verlag                 | ISBN                                | Neupreis | Leihgebühr     |
| Deutschbuch 8                                                                                                    | Deutsch                                                                       |   |             | Cornelsen              | 978-3-06-062416-4                   | 27,75 €  | Paketpreis     |
| Green Line 4                                                                                                    | Englisch                                                                      |   |             | Klett                  | 978-3-12-854240-9                   | 22,95 €  | Paketpreis     |
| ENTWEDER Green Line 4 Workbook OHNE Lernsoftware                                                                                                    | Englisch                                                                      |   |             | Klett                  | 978-3-12-854245-4                   | 9,95 €   | keine Ausleihe |
| ODER Green Line 4 Workbook MIT Lernsoftware                                                                                                    | Englisch                                                                      |   |             | Klett                  | 978-3-12-854248-5                   | 17,50€   | keine Ausleihe |

- **9.** Bücher, die auf der Schulbuchliste mit "keine Ausleihe" angezeigt werden, müssen von Ihnen eigenständig angeschafft werden.
- 10. Der zu zahlende Leihpreis ist im jeweiligen Paketpreis zusammengefasst.
- 11. Im Anschluss klicken Sie die Schaltfläche "Bücher auswählen" an.

Gymnasium Otterndorf Anmeldung zur Schulbuchausleit

**12.** Lesen sie die Leihbedingungen der Schule aufmerksam durch, stimmen Sie ihnen zu und klicken Sie mit der Maus auf die Schaltfläche "Prüfen & Absenden".

<image>

- **13.** Überprüfen Sie die von Ihnen getätigten Angaben zu Ihrer Person und der Ihres Kindes.
- 14. Sind alle Angaben korrekt, dann klicken Sie bitte auf "Absenden".
  - → <u>Hinweis:</u> Sollten Sie Fehler finden, wählen Sie "bearbeiten" aus. Dann können fehlerhafte Einträge korrigiert werden und Sie senden die Angaben nach der Korrektur ab.
- **15.** Sie erhalten eine Bestätigungsemail an die von Ihnen angegebene Emailadresse, worin Sie die Kontodaten und den Verwendungszweck finden.

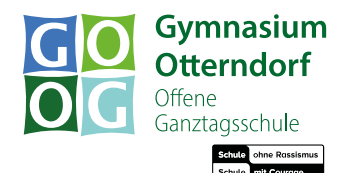

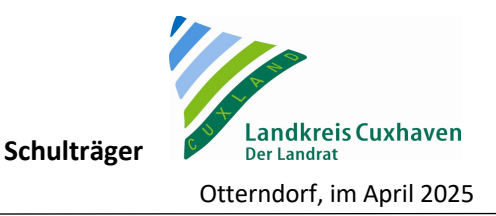

Gymnasium Otterndorf, Schulstraße 2, 21762 Otterndorf

## 2. <u>Möglichkeit: Anmeldung ohne einen IServ-Account</u> (nur bei Neuanmeldungen)

- 1. Geben Sie Folgendes in die Eingabezeile Ihres Browsers (Internetexplorer, Mozilla Firefox, Google Chrome) ein: <u>www.gymott.net/buecher</u>
- 2. Sie werden nun direkt zur Anmeldung weitergeleitet.
- 3. Für das weitere Vorgehen lesen Sie bitte unter "1. Möglichkeit: Anmeldung über den IServ-Account Ihres Kindes" (ab Punkt 4) weiter.